## How to Convert Powerpoint to PDF on a PC

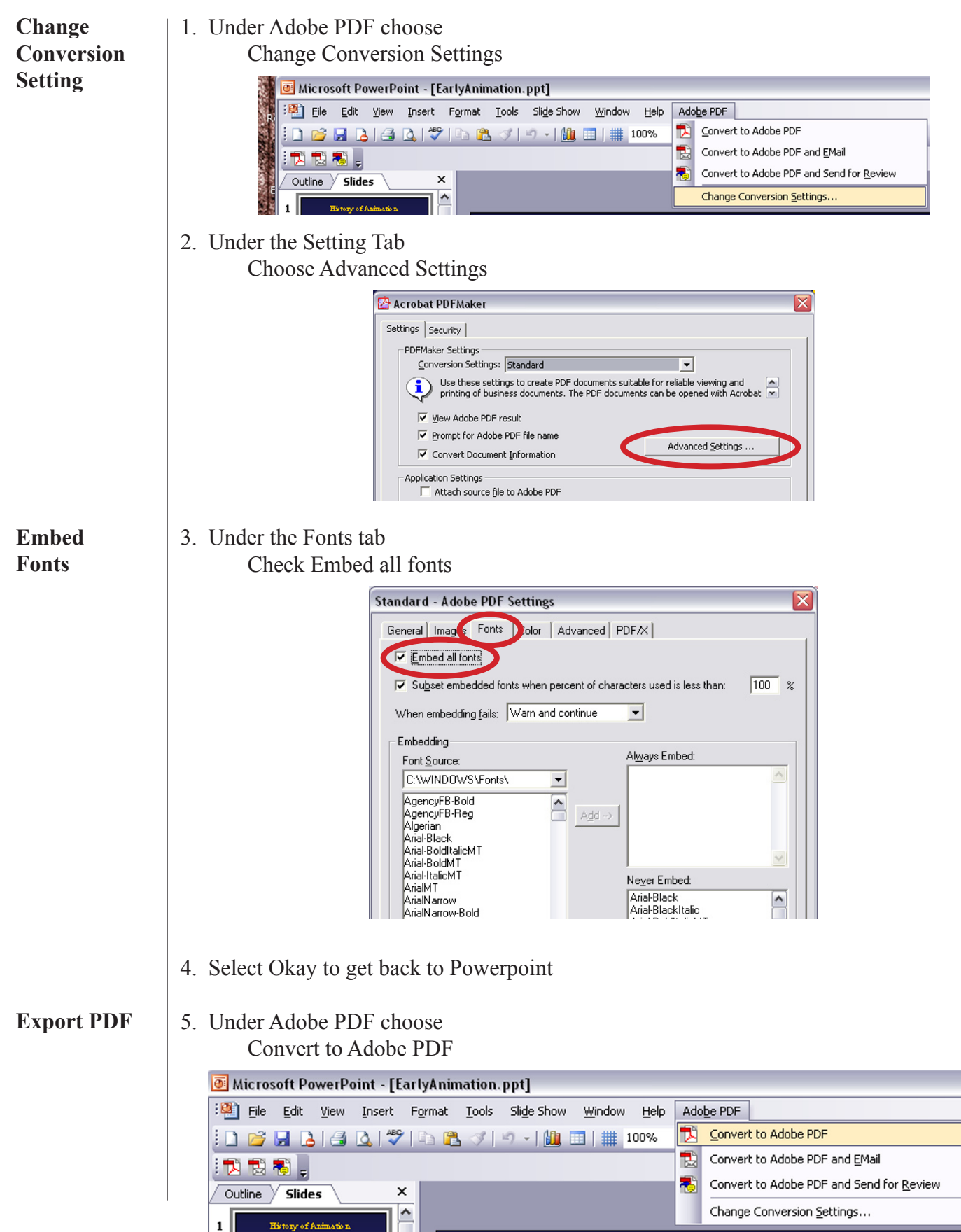